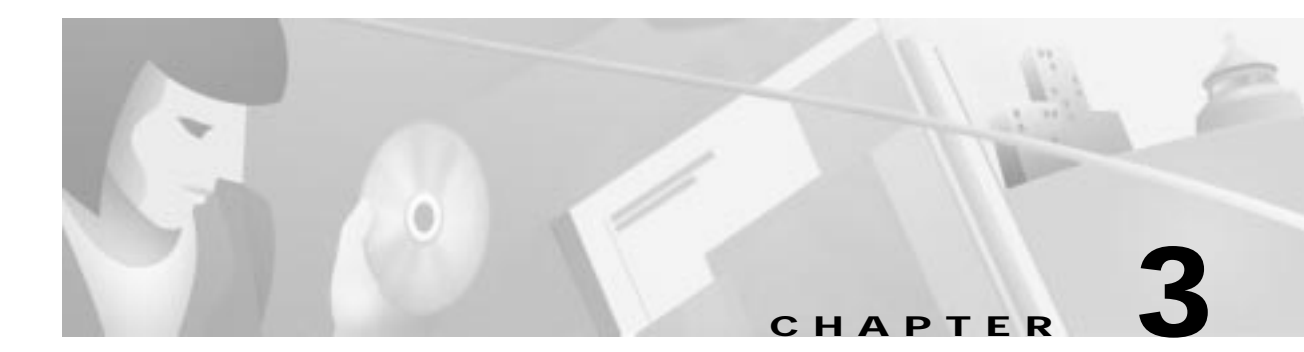

# **Configuring Manual Configuration**

This chapter describes how to manually configure internal corporate IP addresses on a Cisco Secure VPN Client (VPN Client). With manual configuration, you can assign a static, internal IP address to a client, making it easier to administer IP Security Protocol (IPSec) policy from the Cisco router (gateway) to the VPN Client. This chapter includes the following sections:

- Task 1-Configuring Manual Configuration on the VPN Client
- Task 2—Configuring Manual Configuration on the Gateway
- Related Documentation

Note

Throughout this chapter, there are numerous configuration examples that include unusable IP addresses, passwords, and public key examples. Be sure to use your own IP addresses, passwords, and public keys when configuring your VPN Clients and gateway.

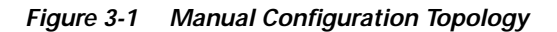

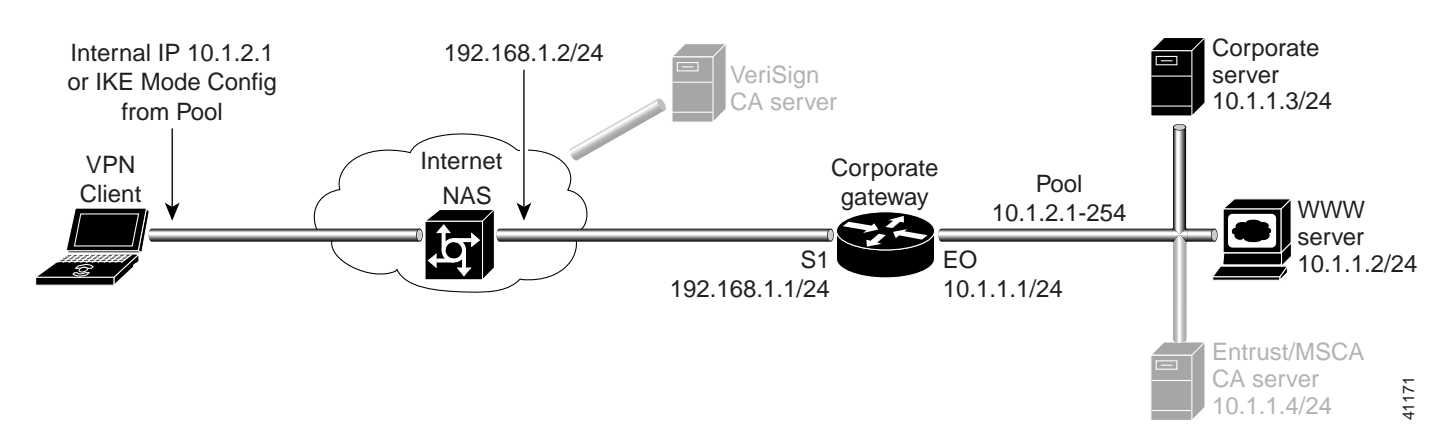

# Task 1—Configuring Manual Configuration on the VPN Client

To configure manual configuration between a VPN Client and a Cisco router, perform the following tasks:

- · Specifying an Internal Network Address on the VPN Client
- · Configuring New Gateway for Security Policy
- Specifying the VPN Client's Identity

### Specifying an Internal Network Address on the VPN Client

To specify an internal network address on a VPN Client, perform the following tasks:

- Open the Security Policy Editor
- Open and Define Global Policy Settings

#### To open the Security Policy Editor

#### Click Start>Programs>Cisco Secure VPN Client>Security Policy Editor.

The SafeNet/Soft-PK Security Policy Editor window appears, as shown in Figure 3-2. Table 3-2 describes the field descriptions for the SafeNet/Soft-PK Security Policy Editor.

| Network Security Policy |                                                            | at In |
|-------------------------|------------------------------------------------------------|-------|
| 2 Of an Connectional    | Connection Security<br>C Secure<br>C Non-secure<br>C Block |       |
|                         | Local Network Interface<br>Name Arry                       | 2     |

Figure 3-2 SafeNet/Soft-PK Security Policy Editor

| Field                  | Description                                                                                                    |  |
|------------------------|----------------------------------------------------------------------------------------------------|--|
| Security Policy Editor | This window establishes connections and their associated proposals,<br>and lists connections in a hierarchical order that defines an IP data<br>communications security policy. |  |
| Other Connections      | This object is a policy, or a default connection, and the first step in establishing security policies for individual connections.                                              |  |
| Connection Security    | Under Connection Security, you can define IP access for this connection using Secure, Non-secure, and Block options.                                                            |  |
| • Secure               | • This option secures the IP communications for this connection.                                                                                                    |  |
| • Non-secure           | • This option allows for IP communications to occur without encryption, and allows you to change any settings under your Internet Interface. This is the default.               |  |
| Block                  | • This option denies all IP communications to the VPN Client.                                                                                                    |  |

| otions |
|--------|
| )      |

To open and define Global Policy Settings

#### Step 1 On the Options menu, click Global Policy Settings.

The Global Policy Settings window appears, as shown in Figure 3-3. Table 3-2 describes the field descriptions for the Global Policy Settings window.

Step 2 Select the Allow to Specify Internal Network Address check box, and then click OK.

#### Figure 3-3 Global Policy Settings Window

| Contraction of the second | et 15           |
|---------------------------|-----------------|
| iunber of retries         | 3               |
| Send status notification  | w to peer hosts |
| Canable Non-IP Connec     | tions           |
|                           | Network Address |
| Allow to Specify Interna  |                 |

| Field                                        | Description                                                                                                    |
|----------------------------------------------|----------------------------------------------------------------------------------------------------|
| Global Policy Settings                       | Using this window, set preferences for all transmissions.                                                                                                    |
| Retransmit Interval<br>(seconds)             | In this box, specify the amount of time your computer waits before it<br>retransmits a protocol packet to which a device has not responded. The<br>default interval is 15 seconds.                                                                                                    |
| Number of retries                            | In this box, specify the number of times your computer retransmits a protocol packet before abandoning the exchange. The default is 3 retries.                                                                                                    |
| Send status notifications to peer hosts      | If selected, this check box sends messages that inform communicating parties whether their security proposals have been accepted or rejected, and the timeout periods.                                                                                                    |
| Enable Non-IP Connections                    | If selected, this option allows your computer to transmit non-IP data without security. As a default, the VPN Client secures IP data and discards all non-IP data.                                                                                                    |
| Allow to Specify Internal<br>Network Address | If selected, this option allows you to enter the exact IP address under<br>My Identity. An internal network address is the actual IP address for<br>the VPN Client behind a network firewall. Use this option to specify<br>that you want to indicate an internal network address. This allows you<br>to enter the IP address in the Network Security Policy window under<br>My Identity in the Internal Network IP Address box. |

| Table 3-2 | Global Policy | Settinas | Window | Field  | Descri | ntions |
|-----------|---------------|----------|--------|--------|--------|--------|
|           | Clobal I Choy | ocungs   |        | i iciu | 203011 | puons  |

### **Configuring New Gateway for Security Policy**

To configure a new gateway for a security policy on a VPN Client, perform the following tasks:

- Create a New Connection
- Define the New Connection

To create a new connection

| Step 1 In the left pane, | click Other Connections. |
|--------------------------|--------------------------|
|--------------------------|--------------------------|

- Step 2 On the File menu, click New Connection.
- Step 3 In the left pane, the default New Connection placeholder appears for the New Connection pane.
- Step 4 Select New Connection, and in its place, define a unique name for the connection to your gateway.

For example, if your router name is hq\_sanjose, you might rename the connection tohq\_sanjose, as shown in Figure 3-4. Table 3-3 describes the field descriptions for the New Connection pane.

| Ra X B + +  |                                                         |
|-------------|---------------------------------------------------------|
| Connections | Connection Security<br>C Secure<br>Ronsecure<br>C Block |
|             | Renote Party Identity and Addressing                    |
|             | ID Tgpe IP Address                                      |
|             | Pop Pop Datacal Al                                      |
|             | P Connect using Secure Gateway Turnel                   |
|             | ID Jope IP Address                                      |

Figure 3-4 Renaming a New Connection Pane

#### To define the new connection

- Step 1 In the left pane, click your new connection. In this example, **tohq\_sanjose** is clicked. The new connection pane appears.
- Step 2 In the right pane, under Connection Security, click Secure.
- Step 3
  - In the right pane, under Remote Party Identity and Addressing, enter the following:
    - a. In the ID Type list, click IP Subnet.
    - b. In the Subnet box, enter the IP address of your corporate subnet. In this example, the IP address of the corporate subnet, 10.1.1.0 is entered.
    - c. In the Mask box, enter the subnet mask of the IP address of your corporate subnet. In this example, the subnet mask of the corporate subnet, 255.255.255.0 is entered.
    - d. The Port list and box are inactive as a default. In the Protocol list, click All.
    - e. Select the Connect using Secure Gateway Tunnel check box.
    - f. In the ID\_Type list, click IP Address. In the ID\_Type box, enter the IP address of the secure gateway. In this example the secure gateway, 192.168.1.1 is entered.

Figure 3-5 shows how this is displayed on the New Connection pane. Table 3-3 describes the field descriptions for the New Connection pane.

Figure 3-5 New Connection Pane

| R≥ × ₩ <b>+</b> +<br>think Security Policy | 6                                                          |
|--------------------------------------------|------------------------------------------------------------|
| the constine                               | Connection Security<br>C Secure<br>C Non-secure<br>C Block |
|                                            | Renote Party Identity and Addressing<br>ID Tgpe [IP Subnet |
|                                            | Popt Popt Polocol All                                      |

Table 3-3 New Connection Pane Field Descriptions

| Field                                   | Description                                                                                                    |
|-----------------------------------------|----------------------------------------------------------------------------------------------------|
| Network Security Policy                 | Under Network Security Policy, the proposals that will be used to negotiate the authentication and encryption methods are displayed.                                                                                                    |
| New Connection                          | • This object is a set of security parameters that pertain to an individual remote IP connection. <i>New Connection</i> is the default connection name.                                                                                                    |
| Other Connections                       | • This object is the default connection and the first step in<br>establishing security policies for individual connections. For all<br>IP communications that do not adhere to the security policies<br>defined in the individual connections, Other Connections acts<br>as a default. Other Connections is always the last rule among<br>security policies. |
| Connection Security                     | Under Connection Security, you can define IP access for this connection.                                                                                                    |
| • Secure                                | • This option secures the IP communications for this connection.                                                                                                    |
| • Non-secure                            | • This option allows for IP communications to occur without encryption, and you to change any settings under your Internet Interface. This is the default.                                                                                                    |
| • Block                                 | • This option denies all IP communications to the VPN Client.                                                                                                    |
| Remote Party Identity and<br>Addressing | Under Remote Party Identity and Addressing, define the IPSec peer<br>with which the VPN Client will establish a secure tunnel.                                                                                                    |

| Field                                  | Description                                                                                                    |
|----------------------------------------|----------------------------------------------------------------------------------------------------|
| ID Type                                | This list displays options for defining the IPSec peer identity<br>including IP address, domain name, email address, IP subnet, IP<br>address range, and distinguished name. |
|                                        | Depending on the option you choose, different values will appear in the right pane.                                                                                          |
| • IP Address                           | • This option allows a static IP address to be configured on the VPN Client. This is the default option.                                                                     |
| - IP address value                     | - In this box, specify the IP address value.                                                                                                    |
| Domain Name                            | • This option enables the domain name value box and the IP Address box.                                                                                                    |
| - Domain name value                    | - In this box, specify the domain name value.                                                                                                    |
| - IP Address                           | <ul> <li>In this box, specify the IP address of the domain, the organizational IP address.</li> </ul>                                                                        |
| Email Address                          | • This option allows you to indicate the email address of the peer.                                                                                                    |
| - Email value                          | - In this box, specify the e-mail value.                                                                                                    |
| - IP address value                     | - In this box, specify the peer's IP address.                                                                                                    |
| • IP Subnet                            | • This option allows you to specify the IP subnet the client will be allowed to access using this peer.                                                                      |
| – Subnet                               | - In this box, specify the subnet IP address.                                                                                                    |
| – Mask                                 | - In this box, specify the mask IP address.                                                                                                    |
| • IP Address Range                     | • This option allows you to indicate the range of IP addresses to which this client will have access.                                                                        |
| – From                                 | - In this box, specify the beginning IP address.                                                                                                    |
| <b>–</b> To                            | - In this box, specify the ending IP address.                                                                                                    |
| • Distinguished Name                   | • This option allows you to specify the name, department, state, and country of the peer identity.                                                                           |
| - Edit Name                            | - Using this button, specify the distinguished name settings.                                                                                                    |
| - IP Address                           | - In this box, specify the peer's IP address.                                                                                                    |
| Port                                   | This list shows the IPSec peer's protocol ports. A default of <i>All</i> secures all protocol ports.                                                                         |
| Connect using Secure Gateway<br>Tunnel | If selected, this check box specifies that the IPSec peer is protected<br>by a secure IPSec-compliant gateway, such as a firewall.                                           |

Table 3-3 New Connection Pane Field Descriptions (continued)

| Field                | Description                                                                                                    |
|----------------------|----------------------------------------------------------------------------------------------------|
| ID_Type              | This list shows the identification type of the gateway including IP address, domain name, and distinguished name. |
|                      | Depending on the option you choose, different values will appear in the right pane.                               |
| • IP Address         | • This option enables the IP address value box. This is the default.                                              |
| - IP address value   | - In this box, specify the IP address value.                                                                      |
| Domain Name          | • This option enables the domain name value box and the IP Address box.                                           |
| - Domain name value  | - In this box, specify the domain name value.                                                                     |
| - IP Address         | - In this box, specify the IP address of the domain.                                                              |
| • Distinguished Name | • This option allows you to specify the name, department, state, and country of the gateway.                      |
| – Edit Name          | - Using this button, specify the distinguished name settings.                                                     |
| - IP Address         | - In this box, specify the gateway's IP address.                                                                  |

Table 3-3 New Connection Pane Field Descriptions (continued)

### Specifying the VPN Client's Identity

To specify the remote party's identity on a VPN Client, perform the following tasks:

- Choose an Identity
- Specify Authentication

#### To choose an identity

Step 1 In the left pane, double-click the new connection. In this example, tohq\_sanjose is double-clicked. The new connection expands with My Identity and Security Policy.

#### Step 2 Click My Identity.

The My Identity pane appears in the right pane.

#### Step 3 In the right pane, under My Identity, enter the following:

- **a**. If you are using digital certificates, select your digital certificate in the Select Certificate list. If you are not using digital certificates, then leave this field as-is.
- b. In the ID\_Type list, click IP Address.
- c. In the Internal Network IP Address box enter VPN Client static IP address. In this example, **10.1.2.1** is entered.
- d. In the Port list, click All.
- e. In the Name list, click Any. The IP Addr list is inactive as a default.
- f. If you are using pre-shared keys, click **Pre-shared**. Enter the key to be used during the Authentication Phase. Click **OK** when done. If you are not using pre-shared keys, then leave this field as-is.

Figure 3-6 shows how this is displayed on the My Identity pane. Table 3-4 describes the field descriptions for the My Identity pane.

Figure 3-6 My Identity Pane

| Ra × ₩ + +<br>shock Security Policy | 106                                                         |
|-------------------------------------|-------------------------------------------------------------|
| E tohq_seriose                      | My I denily<br>Select Cyrtificate                           |
| Bo Other Connections                | None *                                                      |
|                                     | ID Tgos Internal Network IP Address<br>P Address 9 10.1.2.1 |
|                                     | Ary                                                         |
|                                     | Por AJ                                                      |
|                                     | Internet Interface                                          |
|                                     | Name Any 💌                                                  |
|                                     | I <sup>o</sup> Add [Ary                                     |
|                                     | Pie Shared Key                                              |

Table 3-4 My Identity Pane Field Descriptions

| Field                                               | Description                                                                                                    |
|-----------------------------------------------------|----------------------------------------------------------------------------------------------------|
| My Identity                                         | This pane allows you to specify the identity of the VPN Client.<br>Choose an identification that will allow the IPSec peer to identify<br>you during the key exchange phase in the My Identity pane.           |
| My Identity                                         | Under My Identity, specify options for determining the identity of<br>the VPN Client. These options include selecting certificate or<br>pre-shared key, ID Type, and Port.                                     |
| Select Certificate                                  | If you are using digital certification, this list displays all the available digital certificates from which to choose. If you are not using digital certification, <i>None</i> is the default option.         |
| ID_Type                                             | This list indicates the IP address option for the VPN Client on the corporate subnet.                                                                                                    |
| • IP Address                                        | • This option enables the IP address value box.                                                                                                    |
| <ul> <li>Internal Network IP<br/>Address</li> </ul> | <ul> <li>In this box, specify the IP address of the VPN Client on the<br/>corporate subnet. This field only appears if you specify an<br/>internal IP address in the Global Policy Settings window.</li> </ul> |
| Port                                                | This list shows the VPN Client's protocol ports. A default of <i>All</i> secures all protocol ports.                                                                                                    |

| Field                                            | Description                                                                                                    |
|--------------------------------------------------|----------------------------------------------------------------------------------------------------|
| Local Network Interface or<br>Internet Interface | Under Local Network Interface or Internet Interface, the hardware interface on the PC or laptop through which the connection will be established.                                                                      |
| Name                                             | This list indicates the name of the hardware interface. A default of <i>Any</i> enables all hardware interfaces.                                                                                                    |
| IP Addr                                          | A default of Any enables all hardware interface IP addresses.                                                                                                    |
| Pre-shared Key                                   | The Pre-shared Key button enables the Pre-shared Key window.<br>To specify a pre-shared key or a wildcard pre-shared key, enter the<br>key to be used during the Authentication Phase in the Pre-shared<br>Key window. |

| <del>.</del> |                  | <u> </u>           | / /· /›     |
|--------------|------------------|--------------------|-------------|
| lable 3-4    | My identity Pane | Field Descriptions | (continuea) |

#### To specify authentication

- To configure authentication on a VPN Client using pre-shared key or wildcard pre-shared key, see "Task 2—Configuring a Pre-Shared Key or Wildcard Pre-Shared Key on the Gateway" in Chapter 5, "Configuring a Pre-Shared Key or Wildcard Pre-Shared Key."
- To configure authentication on a VPN Client using digital certification, see "Task 2—Configuring Digital Certification on the Gateway" in Chapter 6, "Configuring Digital Certification."

# Task 2—Configuring Manual Configuration on the Gateway

To configure manual configuration on the gateway, perform the following tasks:

- Configuring the Gateway
- Defining an IPSec Transform Set
- Defining a Dynamic Crypto Map
- Defining a Static Crypto Map

## Configuring the Gateway

To configure the gateway, perform the following tasks, as described in Table 3-5:

- Configure the Gateway
- Define a Host Name
- Define a Name Server

#### Table 3-5 Configuring the Gateway

| Command                                                                                              | Purpose                                                                                                    |
|----------------------------------------------------------------------------------------------------|----------------------------------------------------------------------------------------------------|
| router> enable                                                                                       | To enter privileged EXEC mode, enter the <b>enable</b> user EXEC command.                                                                                                    |
| router# <b>configure terminal</b><br>Enter configuration commands, one per line.<br>End with CNTL/Z. | To enter global configuration mode, enter the <b>configure</b> privileged EXEC command. To configure the terminal attached at console port, enter the <b>terminal</b> keyword.                                                                                |
| <pre>router(config)# ip domain-name example.com</pre>                                                | To define a default domain name that the Cisco<br>IOS software uses to complete unqualified host<br>names, use the <b>ip domain-name</b> global<br>configuration command. An unqualified host<br>name is a host name without a dotted-decimal<br>domain name. |
|                                                                                                    | In this example, <i>example.com</i> is defined as the default domain name.                                                                                                    |
| <pre>router(config)# hostname hq_sanjose</pre>                                                       | To specify or modify the host name for the<br>network server, enter the <b>hostname</b> global<br>configuration command. The host name is used in<br>prompts and default configuration filenames.                                                             |
|                                                                                                    | In this example, $hq\_sanjose$ is defined as the host<br>name. The $hq\_sanjose$ host name replaces the<br>default <i>router</i> host name.                                                                                                    |
| hq_sanjose(config)# <b>ip name-server</b><br>192.168.1.1                                             | To specify the address of a name server to use for<br>name and address resolution, enter the <b>ip</b><br><b>name-server</b> global configuration command.                                                                                                    |
|                                                                                                    | In this example, the gateway is defined as the <i>IP</i> name server. The gateway's IP address is 192.168.1.1.                                                                                                    |

## **Defining an IPSec Transform Set**

To define an IPSec transform set on the gateway, perform the following tasks, as described in Table 3-6:

- Define IPSec Negotiation Security Associations
- Specify IPSec Encapsulation Method

#### Table 3-6Defining an IPSec Transform Set

| Command                                                                                | Purpose                                                                                                    |  |
|----------------------------------------------------------------------------------------|----------------------------------------------------------------------------------------------------|--|
| hq-sanjose(config)# crypto ipsec<br>transform-set vpn-transform esp-des<br>ah-md5-hmac | To define a combination of security associations<br>to occur during IPSec negotiations, enter the<br><b>crypto ipsec transform-set</b> global configuration<br>command. This command invokes the crypto<br>transform (cfg-crypto-trans) configuration mode.                                                                                                    |  |
|                                                                                        | In this example, the transform set named <i>vpn-transform</i> is defined with two security algorithm keywords: <b>esp-des</b> and <b>ah-md5-hmac</b> .                                                                                                    |  |
|                                                                                        | Note There are complex rules defining which entries you can use for the transform arguments. These rules are explained in the command description for the <b>crypto ipsec transform-set</b> command. You can also use the <b>crypto ipsec transform-set</b> global configuration command to view the available transform arguments.                                |  |
| hq-sanjose(cfg-crypto-trans)# <b>mode tunnel</b>                                       | To specify IPSec encapsulation between the<br>gateway and the VPN Client, enter the <b>mode</b><br>crypto transform configuration command. The<br><b>mode</b> command is only applicable to traffic<br>whose source and destination addresses are the<br>IPSec peer addresses; it is ignored for all other<br>traffic. (All other traffic is in tunnel mode only.) |  |
|                                                                                        | In this example, the <b>tunnel</b> mode is configured for <i>vpn-transform</i> for an IPSec encrypted tunnel.                                                                                                    |  |
| hq-sanjose(cfg-crypto-trans)# <b>exit</b>                                              | To exit crypto transform (cfg-crypto-trans)<br>configuration mode, enter the <b>exit</b> crypto<br>transform configuration command.                                                                                                    |  |

### Defining a Dynamic Crypto Map

To define a dynamic crypto map, perform the following tasks, as described in Table 3-7:

- Define a Dynamic Crypto Map Entry
- Specify an IPSec Transform Set
- Define an Extended Access List
- Specify the IPSec Peer

| Table 3-7 | Defining a | Dynamic | Crypto | Мар |
|-----------|------------|---------|--------|-----|
| Table 3-7 | Defining a | Dynamic | Crypto | Ma  |

| Command                                                                  | Purpose                                                                                                    |  |
|--------------------------------------------------------------------------|----------------------------------------------------------------------------------------------------|--|
| hq_sanjose(config)# crypto dynamic-map<br>vpn-dynamic 1                  | To define a dynamic crypto map entry, enter the <b>crypto dynamic-map</b> command. This command invokes the crypto map (config-crypto-map) configuration mode.                                                                                                    |  |
|                                                                          | In this example, the dynamic map name is <i>vpn-dynamic</i> , and the sequence number (or priority) is <i>1</i> .                                                                                                    |  |
| hq_sanjose(config-crypto-map)# <b>set</b><br>transform-set vpn-transform | To specify which transform sets are allowed for<br>the crypto map entry, enter the <b>set transform-set</b><br>crypto map configuration command.                                                                                                    |  |
|                                                                          | In this example, the transform set previously defined in "Defining an IPSec Transform Set," <i>vpn-transform</i> is applied to the <i>vpn-dynamic</i> dynamic crypto map.                                                                                                    |  |
|                                                                          | NoteYou can list multiple transform sets in<br>order of priority (highest priority first).                                                                                                    |  |
| hq_sanjose(config-crypto-map)# match<br>address 101                      | To specify an extended access list for a crypto<br>map entry, enter the <b>match address</b> crypto map<br>configuration command. This access list<br>determines which traffic should or should not be<br>protected by IPSec. If this is configured, the data<br>flow identity proposed by the IPSec peer must fall<br>within a permit statement for this crypto access<br>list. If this is not configured, the router will accept<br>any data flow identity proposed by the IPSec peer.<br>However, if this is configured but the specified<br>access list does not exist or is empty, the router<br>will drop all packets. |  |
| hq_sanjose(config-crypto-map)# <b>exit</b>                               | To exit crypto map (config-crypto-map)<br>configuration mode, enter the <b>exit</b> crypto map<br>configuration command.                                                                                                    |  |

### Defining a Static Crypto Map

To define a static crypto map, perform the following tasks, as described in Table 3-8:

- Define a Static Crypto Map Entry
- Add a Dynamic Crypto Map to the Static Crypto Map
- Define an Access List for VPN Client
- Apply the Crypto Map to the Gateway Interface

| Table 3-8 | Defining a | Static | Crypto | Мар |
|-----------|------------|--------|--------|-----|
|-----------|------------|--------|--------|-----|

| Command                                                                                  | Purpose                                                                                                    |  |
|------------------------------------------------------------------------------------------|----------------------------------------------------------------------------------------------------|--|
| hq_sanjose(config)# crypto map vpnclient 1<br>ipsec-isakmp vpn-dynamic                   | To define a static crypto map and add a dynamic crypto map set to a static crypto map set, enter the <b>crypto map</b> global configuration command.                                |  |
|                                                                                          | In this example, the <i>vpn-dynamic</i> dynamic map (child) is applied to the <i>vpnclient</i> static crypto (parent) map.                                                          |  |
| hq_sanjose(config)# access-list 101 permit<br>ip 192.168.1.1 255.255.255.0 host 10.1.2.1 | To permit all IP traffic between the host and the gateway, use the extended version of the <b>access-list</b> global configuration command.                                         |  |
|                                                                                          | Note         An access-list must be configured for<br>each VPN Client configured with static IP<br>addresses on a corporate subnet.                                                 |  |
|                                                                                          | All IP traffic is permitted between the two IPSec peers.                                                                                                    |  |
| hq_sanjose(config)# crypto map vpn-dynamic<br>local-address loopback0                    | To specify and name an identifying interface to be<br>used by the dynamic crypto map for IPSec traffic,<br>use the <b>crypto map local-address</b> global<br>configuration command. |  |
|                                                                                          | In this example, the address that the IPSec will use on the gateway interfaces is <b>loopback0</b> .                                                                                |  |
|                                                                                          | The <b>loopback0</b> interface is specified as the local IP address for encryption on the gateway.                                                                                  |  |

# **Related Documentation**

For more information on manual configuration, refer to the "Manual Configuration (Static IP Addressing)" section in Chapter 2, "Case Study for Layer 3 Authentication and Encryption."

For more information on configuring Cisco IOS software commands, refer to the "Cisco IOS Software Documentation Set" section in the "Preface."

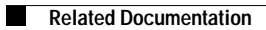